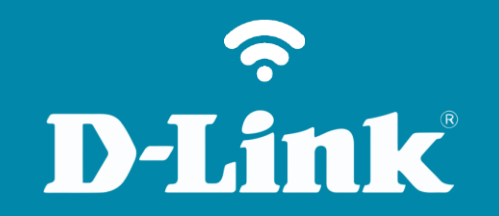

# Configuração de Internet - Modo IP Dinâmico DIR-809

## Procedimentos para configuração de Internet - Modo IP Dinâmico

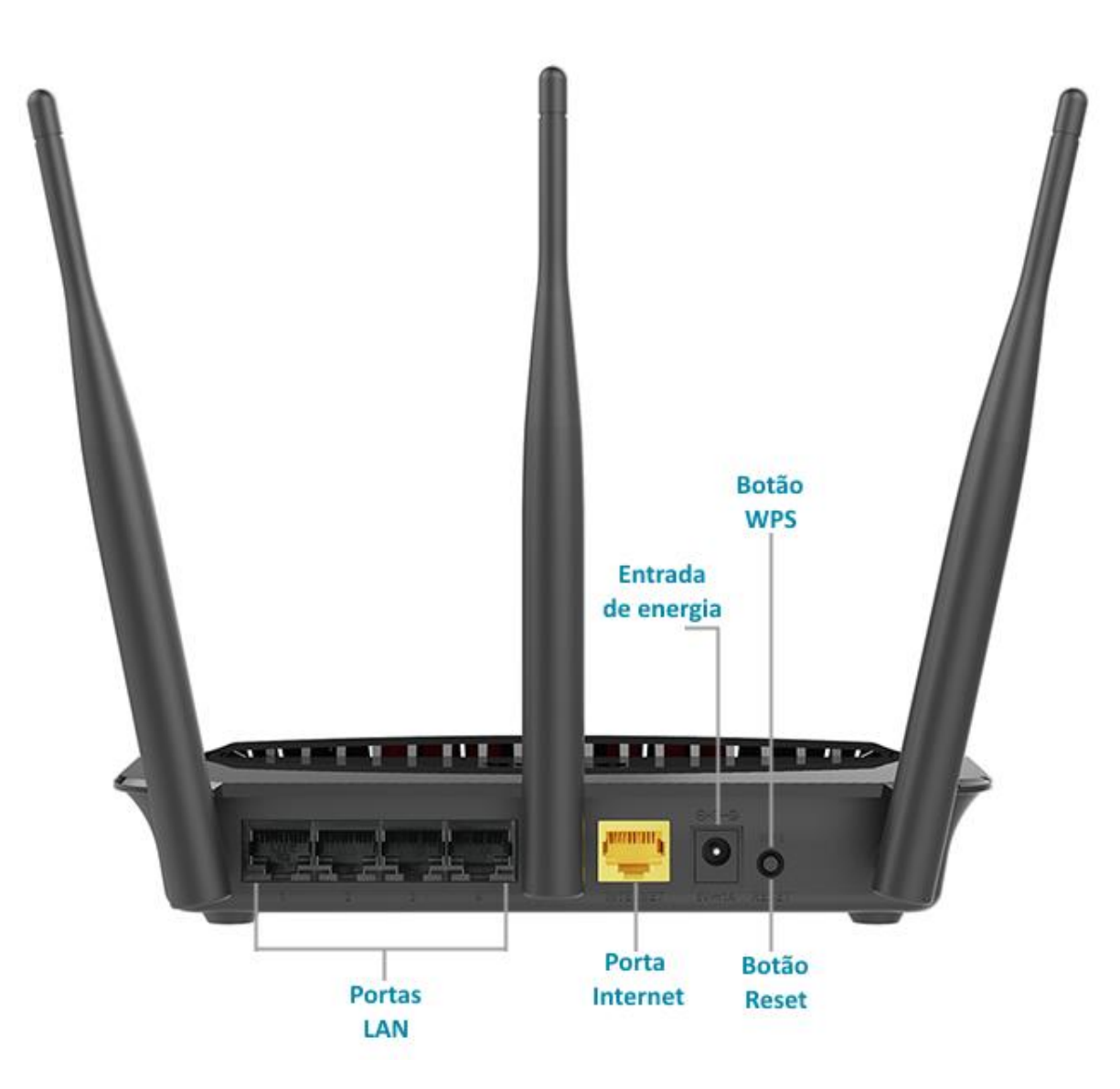

O nome das redes de 2.4GHz e 5GHz estão impressos na etiqueta em baixo do roteador. P/N: .....A1E H/W Ver.: A1 F/W Ver.: 1.03(PT) S/N: Wi-Fi Name(SSID) 2.4GHz: D-Link\_DIR-809 Wi-Fi Name(SSID) 5GHz: **DIR-809** D-Link\_DIR-809\_5GHz MAC ID: WPS PIN: 52198625 0 Modem A CONTRACTOR OF A DESCRIPTION OF A DESCRIPTION OF A DESCRIPANTE A DESCRIPANTE A DESCRIPANTE A DESCRIPTION OF A DESCRIPTION OF THE R P P P P P P 00 ۲

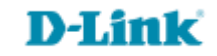

http://dlinkrouter.local ou http://192.168.0.1

|                                               | "🔲 🛈 奈 📶 70% 🗖 15:10 |    |                            | "🔲 🕲 🥱 📶 70% 🗖 15:09 |
|-----------------------------------------------|----------------------|----|----------------------------|----------------------|
| http://dlinkrouter.local                      | $\bigotimes$         |    | http://192.168.0.1         | $\bigotimes$         |
| http://dlinkrouter.local<br>dlinkrouter.local |                      | ou | 192.168.0.1<br>192.168.0.1 |                      |
| http://dlinkrouter.local                      |                      |    | 192.168.0.1                |                      |
| http //dlinkrouter.local                      |                      |    |                            |                      |

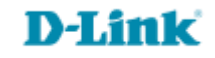

#### Por padrão a senha do administrador é em branco, clique Login.

| Login                      |       |
|----------------------------|-------|
| Efetue login no roteador : |       |
| Nome de usuário<br>Senha   | Login |

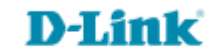

| DIR-809             | CONFIGURAÇÃO                                                                                                    | AVANÇADO | MANUTENÇÃO | ESTADO      | AJUDA                                                    |
|---------------------|----------------------------------------------------------------------------------------------------|----------|------------|-------------|----------------------------------------------------------|
| Fácil Configuração  | CONEXÂO INTERNET                                                                                                    |          |            | Dicas Úteis |                                                          |
| Conexão de Internet | Use esta seção para configurar o tipo de conexão com a Internet. Existem vários tipos de<br>conexão para escolher: IP estático, DHCP, PPPoE. Se você não tiver certeza de seu método de<br>conexão, entre em contato com o seu provedor de serviços de Internet. |          |            |             | Ao configurar o roteador                                 |
| Conexão Wireless    |                                                                                                    |          |            |             | certifique-se de escolher o<br>correto tipo de ligação à |
| Configuração LAN    |                                                                                                    |          |            |             | Internet a partir do menu<br>suspenso. Se você não tiver |

#### TIPO DE CONEXÃO À INTERNET

| Escolha o modo a ser usado pel | o roteador para se conectar | à Internet. |
|--------------------------------|-----------------------------|-------------|
| Minha conexão de Internet é :  | IP Dinâmico (DHCP)          | •           |

Selecione IP Dinâmico (DHCP).

| TIPO DE CONEXÃO DE INTERNET COM IP DINÂMICO (DHCP)                                                                                                    |                                         |  |  |
|----------------------------------------------------------------------------------------------------|-----------------------------------------|--|--|
| Use este tipo de conexão com a Internet se o seu provedor de serviços de Internet (ISP)<br>não fornecer-lhe informações de endereço IP e / ou um nome de usuário e senha. |                                         |  |  |
| Host Name :                                                                                                    | DIR-809                                 |  |  |
| Endereço MAC :                                                                                                    | 00 - 00 - 00 - 00 - 00 - 00 (opcional)  |  |  |
|                                                                                                    | Copiar o endereço MAC do seu computador |  |  |
| Servidor DNS primário :                                                                                                    | 0.0.0.0                                 |  |  |
| Servidor DNS secundário :                                                                                                    | 0.0.0.0 (opcional)                      |  |  |
| MTU :                                                                                                    | 1500 bytes MTU padrão 1500              |  |  |

- Host Name: Alteração opcional.
- Caso possua um servidor DNS digite-o nos campos Servidor DNS primário e Servidor DNS secundário.

## Salvar configurações

#### NECESSÁRIO REINICIAR

Suas alterações foram salvas. O roteador deve ser reinicializado para que as alterações tenham efeito. Você pode reiniciar agora, ou você pode continuar a fazer outras alterações e reiniciar mais tarde.

Reiniciar agora

Reiniciar mais tarde

Clique em Salvar configurações.

Clique em Reiniciar agora.

#### **REINICIANDO...**

Por favor espere 34 segundos

Se você alterou o endereço IP do roteador você precisará alterar o endereço IP em seu navegador antes de acessar o site de configuração novamente.

Você pode acessar o dispositivo através do endereço IP:

192.168.0.1

Aguarde as configurações serem salvas.

8

Suporte Técnico www.dlink.com.br/suporte